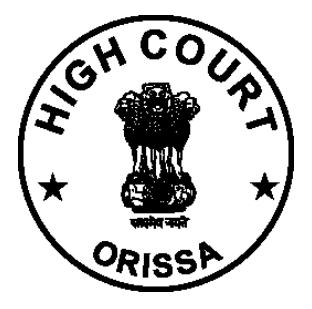

### HIGH COURT OF ORISSA, CUTTACK

# Virtual Courts

### **User Manual for Citizens**

https://vcourts.gov.in/

### INTRODUCTION

In the current scenario, facility is provided for Litigants to file the plaint electronically through e-Filing, pay the Court Fees or Fine online, view the status of the case also online through various channels created for service delivery. However for adjudication purpose the Litigant may have to appear in person or through the Lawyer in the Court. Virtual Courts is a concept aimed at eliminating presence of litigant or lawyer in the court and adjudication of the case online.

Virtual Courts is truly online court - completely eliminating the need for physical presence of litigant and judge in the court. The system provides several benefits - noticeable drop in pendency of cases, reduced resource requirement and comfort of working at convenient time and location.

Citizens can access the Virtual Courts public web portal and settle their cases online at <a href="https://vcourts.gov.in/">https://vcourts.gov.in/</a>

With effect from 02.08.2021, the facility of Virtual Courts for online settlement of cases relating to e-challans arising out of traffic violations in the area within the jurisdiction of Commissionerate of Police, Cuttack-Bhubaneswar shall be commenced on pilot basis in the State of Odisha. The Hon'ble High Court of Orissa has been pleased to designate the Court of J.M.F.C. (Transport), Cuttack as the 'Virtual Court' for the purpose.

## PROCESS FOR SETTLEMENT OF CASES ON VIRTUAL COURTS SYSTEM

1. Open URL <u>https://vcourts.gov.in/</u> in browser (Google Chrome, Firefox etc.), following screen will be displayed. Select the State and proceed.

|   | I VIRTUAL COURTS                                                                                            |                       | ABOUT          | SERVICES    | CONTACT |   |
|---|----------------------------------------------------------------------------------------------------|-----------------------|----------------|-------------|---------|---|
|   | VIEW STATUS ONLINE                                                                                          |                       |                |             |         |   |
| < | Litigant can view the status of the case also online through various channels created for service delivery. |                       |                |             |         | * |
|   |                                                                                                    |                       |                |             |         |   |
|   | Settle your case online on virtual courts                                                                   | Orissa(Odisha Traffic | CTC-BBSR Com 🗸 | Proceed Now |         |   |

2. There are various options for searching the challan.

| Skip to navigation Skip to                                           | main content   A   A   A+ /                                                       | A <b>CUAL COURTS</b> Orissa (Odisha Trat         | ffic CTC-BBSR Commissionerate) SEARCH CASE CONTACT                     |  |  |  |  |  |
|----------------------------------------------------------------------|-----------------------------------------------------------------------------------|--------------------------------------------------|------------------------------------------------------------------------|--|--|--|--|--|
|                                                                      |                                                                                   | Search by Mobile Number                          |                                                                        |  |  |  |  |  |
| Mobile Number                                                        | CNR Number                                                                        | Mobile Number                                    | Enter Mobile Number                                                    |  |  |  |  |  |
| Party Name                                                           | Challan/Vehicle No.                                                               | Captcha                                          | eg4rw2 S Enter Captcha Enter Captcha                                   |  |  |  |  |  |
|                                                                      |                                                                                   |                                                  | Submit                                                                 |  |  |  |  |  |
|                                                                      |                                                                                   |                                                  |                                                                        |  |  |  |  |  |
|                                                                      |                                                                                   |                                                  |                                                                        |  |  |  |  |  |
|                                                                      |                                                                                   |                                                  | Contact Us                                                             |  |  |  |  |  |
|                                                                      |                                                                                   | In case of query or issue related to availabilit | y or updation of case-data on this portal, please get in touch with us |  |  |  |  |  |
| Quick Links<br>About Virtual Courts<br>Sitemap<br>Help<br>Contact Us | Copyright Policy<br>Terms & Conditions<br>Privacy Policy<br>Refund & Cancellation | Contact Details<br>cpc-ori@aij[dot]gov[dot]in    |                                                                        |  |  |  |  |  |
| Feedback                                                             | Policy                                                                            |                                                  | Last reviewed and updated on: Aug 01 2021                              |  |  |  |  |  |
|                                                                      |                                                                                   |                                                  |                                                                        |  |  |  |  |  |
|                                                                      |                                                                                   |                                                  |                                                                        |  |  |  |  |  |

User Manual for Citizens | Virtual Courts

3. Search by Challan Number - Go to the Challan/Vehicle No. tab & enter details.

| VIRTU                       | JAL COURTS                                                                                                    |                                                                                                    | HOME                                                                         | SEARCH CASE                                                                                                    | CONTACT                                                             |                 |              |
|-----------------------------|----------------------------------------------------------------------------------------------------|----------------------------------------------------------------------------------------------------|------------------------------------------------------------------------------|----------------------------------------------------------------------------------------------------|---------------------------------------------------------------------|-----------------|--------------|
| Mobile Number<br>Party Name | AL COURTS Search by Police Station Challan No Vehicle No. Captcha No. of Records :- 1 Sr.No. Offence Details 1 Case No.: TC/23 Offence Cade Offence 4528 Allowing | 17880190722125221 Vehicle No Ma79ky CEnter Captcha Enter Captch Submit S/2*** Challan No.: ************************************                                                                                | OR<br>OR<br>RANJ<br>Act/Section<br>Motor V4                                  | HARY Mobile No. :<br>on                                                                                                    | XXXXXXXXXXXXXXXXXXXXXXXXXXXXXXXXXXXXXX                              | <b>Fine</b> 100 | View<br>View |
|                             | 4528 Allowin<br>withou<br>learnin<br>No. of Records :- 1                                                                                                    | g unauthorized person to drive vehicle (I) Driver using vehicles<br>licence (II) Driver using vehicle using vehicle who is<br>se (III) Driver using vehicle in contravention of the conditions of<br>I licence | Motor Vel<br>Section: 5<br>contraven<br>Punishabl<br>Motor Vel<br>Section: 1 | hiele Act.1988<br>- Responsibility of owners<br>tition of s 3 and 6<br>le Under:<br>hiele Act.1988<br>80-Allowing unauthorised | of motor vehicles for<br>persons to drive vehicles<br>Proposed Fine | 100             |              |

4. Click on the view link which shows the details of the challan with proposed fine.

|            | VIRTUA              | L COURTS          |                                                  | НОМЕ                             | SEARCH CASE    | CONTACT |  |
|------------|---------------------|-------------------|--------------------------------------------------|----------------------------------|----------------|---------|--|
| Party Name | Challan/Vehicle No. | Vehici<br>Captcha | le No. Vehicle No Ma79ky CEnter Captcha E Submit | inter Captcha                    |                |         |  |
|            |                     |                   | Party Datails                                    | Case Details<br>Back             |                |         |  |
|            |                     |                   | Registration No.                                 | TC/2 3/2(<br>27-07-2019          |                |         |  |
|            |                     |                   | CNR<br>Challan No.                               | 00252-<br>880190722:             | 2019<br>125221 |         |  |
|            |                     |                   | Name<br>Current Status                           | RAN. DH                          | ARY            |         |  |
|            |                     |                   | Keceived Date Verified Date Allocated Date       | 25-07-20<br>27-07-20<br>27-07-20 |                |         |  |
|            |                     |                   | Proceeded Date                                   | 30-07-20                         |                |         |  |

- 5. Options Available To Violator:
  - a. I wish to pay the proposed fine
  - b. I wish to contest the case
  - c. My name or mobile number is incorrect. I wish to pay the fine by verifying Engine No. and Chassis No.
  - d. My name or mobile number is incorrect. I wish to contest the case by verifying Engine No and Chassis No.

| VIRTUAL COURTS Orissa (O                        | issa Traffic Department)                                                             |               | HOME SEAR                  | CH CASE CONTACT                                                                                                    |               |      |  |  |
|-------------------------------------------------|--------------------------------------------------------------------------------------|---------------|----------------------------|----------------------------------------------------------------------------------------------------|---------------|------|--|--|
| Submi                                           |                                                                                      |               |                            |                                                                                                    |               |      |  |  |
|                                                 |                                                                                      |               | Case Details<br>Back       |                                                                                                    |               |      |  |  |
| Party Details                                   |                                                                                      |               |                            |                                                                                                    |               |      |  |  |
| Registration No.                                |                                                                                      |               | TC/3/2021                  |                                                                                                    |               |      |  |  |
| Date of Registration                            |                                                                                      |               | 20-01-2021                 |                                                                                                    |               |      |  |  |
| CNR                                             |                                                                                      |               | ODVC01-0000003-2021        |                                                                                                    |               |      |  |  |
| Challan No.                                     |                                                                                      |               | OR63539210113134540        |                                                                                                    |               |      |  |  |
| Challan Date.                                   | Challan Date.                                                                        |               |                            |                                                                                                    |               |      |  |  |
| Name                                            |                                                                                      |               | SACHIDANANDA BHUYAN        |                                                                                                    |               |      |  |  |
| Current Status                                  |                                                                                      |               |                            |                                                                                                    |               |      |  |  |
| Received Date                                   |                                                                                      |               | 13-01-2021                 |                                                                                                    |               |      |  |  |
| Verified Date                                   |                                                                                      |               | 20-01-2021                 |                                                                                                    |               |      |  |  |
| Allocated Date                                  |                                                                                      |               | 20-01-2021                 |                                                                                                    |               |      |  |  |
| Offence Code                                    | Offence                                                                              | Act           | 20-01-2021                 |                                                                                                    |               |      |  |  |
| 6433                                            | Driving LMV with excess speed                                                        | Motor Veh     | nicle Act, 1988 - 1        | Motor Vehicle Act, 1988<br>Section: 183(1)-Driving at excessive speed,etc.<br>Punishable Under:<br>Motor Vehicles Act, 1988<br>Section:183(1)-Driving at excessive speed,etc. |               | 1    |  |  |
|                                                 |                                                                                      |               |                            |                                                                                                    | Proposed Fine | 1.00 |  |  |
| 🛨 Choose one                                    | of the following options                                                             |               |                            |                                                                                                    |               |      |  |  |
| wish to pay to<br>wish to conte<br>My name or m | ne proposed fine.<br>st the case.<br>obile number is incorrect.I wish to pay the fin | e by verifyir | ng Engine No and Chasis No | •                                                                                                    |               |      |  |  |

6. Verify the OTP and Click on checkbox "I agree to the Terms and Conditions",
"I have understood the contents of Special Summons...". Then Click on
"Accept & Pay" Button.

|            | Mobile Number XXXXXX-3936 Generate OTP                                                                                                    |  |  |  |  |
|------------|----------------------------------------------------------------------------------------------------|--|--|--|--|
|            | OTP Verify OTP                                                                                                    |  |  |  |  |
|            | Click here to view summons                                                                                                    |  |  |  |  |
|            | <ul> <li>I agree to the Terms and Conditions.</li> <li>I have understood the contents of Special Summons. I wish to pay the fine mentioned therein</li> </ul> |  |  |  |  |
|            | Accept & Pay                                                                                                    |  |  |  |  |
| Contact Us |                                                                                                    |  |  |  |  |

7. Summon can be viewed online by clicking "Click here to view summons".

| CNR No. ODVC01-00000003-2021<br>2021                                                                                                    | Consumed by virtual court 13-01-                                                                     |
|----------------------------------------------------------------------------------------------------|----------------------------------------------------------------------------------------------------|
|                                                                                                    |                                                                                                    |
|                                                                                                    |                                                                                                    |
| SUMMONS FOR SUMMARY DISPOS<br>(under Section 208 of the Motor<br>Case No. TC/3.                                                                              | AL OF TRAFFIC CHALLAN<br>Vehicle Act, 1988)<br>'2021                                                 |
| TO,<br>Registered owner or vehicle user SACHIE<br>Date 13-01-2021 and Time 00:00:13<br>Registered Vehicle No. OD2 07                                         | UYAN                                                                                                 |
| Place<br>Registered Mobile 91 71<br>Traffic Challan No. OR63 4540                                                                                            |                                                                                                    |
| On above mentioned date, time and p<br>your name or driven by you, was found to be                                                                           | lace, aforementioned Vehicle, registered in<br>in violation of                                       |
| 1) Offence - Driving LMV with excess speed                                                                                                    |                                                                                                    |
| Section/Rule/Regulation 183(1)-Driving at<br>Act,1988 and, therefore, you have committed<br>Driving at excessive speed,etc of - (Fin                         | excessive speed,etc. of Motor Vehicle<br>traffic violation punishable under Section<br>ne amount ₹1) |
| You are, therefore, charged accordingly vide upon to pay total Fine of $\mathbf{\overline{\tau}}$ <u>1.00</u> .                                              | above mentioned case number and called                                                               |
| You may plead guilty to the aforesaid char<br>https://vcourts.gov.in total fine as above or ye                                                               | ge and remit to the court at web portal<br>ou may contest the case as per law.                       |
| 29-01-2021                                                                                                    | ODISSA JUDGE<br>VIRTUAL COURT (TRAFFIC),                                                             |
| The intimation is automatically generated through<br>login of Judge user and after due verification it has<br>intimation does not require physical signature | Virtual Courts System through secured been broadcasted, as such autogenerated                        |

User Manual for Citizens | Virtual Courts

### 8. Connecting to Payment Gateway

| Virtual Courts<br>virtualcourts.gov.in | »          | »            | »           | ePay<br>pay.ecourts.gov.in |  |
|----------------------------------------|------------|--------------|-------------|----------------------------|--|
|                                        | Taking you | to the Payme | ent Gateway |                            |  |
|                                        |            |              |             |                            |  |
|                                        |            |              |             |                            |  |
|                                        |            |              |             |                            |  |
|                                        |            |              |             |                            |  |

### 9. Payment Gateway page.

| FMS Signal ECHALLAN                 |                                      |                  |                |                          |  |
|-------------------------------------|--------------------------------------|------------------|----------------|--------------------------|--|
|                                     | •                                    |                  |                | •                        |  |
| Challan Details                     | Depositor De                         | tails Co         | onfirm Details | 4<br>Make Payment        |  |
| Confirm Details ③                   |                                      |                  |                |                          |  |
| Please check the entered d          | letails before proceeding to payment |                  |                |                          |  |
| Challan Purpose                     |                                      |                  |                |                          |  |
| Head of Account                     | Purpose                              | Amount           | Challan Number | Challan Date             |  |
| 0070-01-102-0014-0210<br>0          | 1-00 Virtual Courts Fine             | 1.00             |                |                          |  |
| Department Speci                    | ific Information                     |                  |                |                          |  |
| Department Reference ID             | Additional Information 1             | Additional Infor | mation 2       | Additional Information 3 |  |
| VODVC01DF20213S                     | ODVC01                               | ODVC010000       | 00032021       | newcase                  |  |
| Additional Information 4            | Additional Information 5             | Additional Infor | mation 6       |                          |  |
| VF                                  | Orissa Traffic Departm               | CTCLAW012        |                |                          |  |
| Depositor Details                   |                                      |                  |                |                          |  |
| Depositor Name                      | Address Line1                        | Address Line2    |                | State                    |  |
| SACHIDANANDA BHUYA                  | NA                                   | NA               |                | NA                       |  |
| District                            | Pin                                  | Phone Number     |                | Email                    |  |
| perted to uat odisbatreasury gov in | 411001                               | 9778260318       |                | NA                       |  |

| <b>OSBIePay</b>   | RBI Guidelines all cards (physical and virtual) shall be enabled for use only at contact-based points of us | age [viz. ATM's and Point of Sale (POS) device |
|-------------------|----------------------------------------------------------------------------------------------------|------------------------------------------------|
| Payment Details   |                                                                                                    |                                                |
| Debit/Credit Card | Please enter your card details                                                                              | Order Summary                                  |
| internet Banking  | Card Number                                                                                                 | Order No.:                                     |
| u≓® BHIM UPI      | VISA 🕊 🔤 Harrays                                                                                            | 3 .58D                                         |
| 每 NEFT            | Expiry Date/Valid Thru     CVV/CVC 4-DBC       Month     Year                                               | Merchant Name:<br>Odisha Cyber Treasury DTI    |
|                   | Name of the card holder                                                                                     | Amount: 1.00                                   |
|                   | Name as on card                                                                                             | Amount. 1.00                                   |
|                   | Use your GSTIN for claiming input tax (Optional)                                                            | Processing fee:                                |
|                   | Pav Now                                                                                                    | GST:                                           |
|                   | Cancel                                                                                                    | Total:                                         |
|                   |                                                                                                    | APM ID: PG_TRANS_396                           |
|                   | You can check the transaction status using the following link - Click Here                                  |                                                |

### 10. Payment Acknowledgement

|      | ePay<br>Virtual Courts Digital Payment |                               |          |                                                                                                    |                                  |             |      |  |  |  |
|------|----------------------------------------|-------------------------------|----------|----------------------------------------------------------------------------------------------------|----------------------------------|-------------|------|--|--|--|
|      |                                        |                               |          |                                                                                                    |                                  |             |      |  |  |  |
|      |                                        |                               | т        | ransaction Successful                                                                                                    |                                  |             |      |  |  |  |
|      | •                                      |                               |          |                                                                                                    |                                  |             |      |  |  |  |
|      |                                        |                               |          | Orissa Traffic Department                                                                                                    |                                  |             |      |  |  |  |
| Dep  | partment                               | Traffic                       |          | District                                                                                                    | Cuttack                          |             |      |  |  |  |
| Cha  | allan Number                           | OR63539210113134              | 1540     | Case Number                                                                                                    | TC/3/2021                        |             |      |  |  |  |
| CN   | R Number                               | ODVC01-00000003               | 2021     | Vehicle Number                                                                                                    | OD25K2007                        |             |      |  |  |  |
| Driv | ving License No.                       |                               |          | Virtual Court No.                                                                                                    | 1-ODISSA JUDGE,VIRT<br>(TRAFFIC) | UAL COURT   |      |  |  |  |
| Cha  | allan Date                             | 13-01-2021 13:45:40           | )        | Challan Receipt Date                                                                                                    | 29 -01-2021                      |             |      |  |  |  |
| Offe | ender's Name                           | SACHIDANANDA<br>BHUYAN        |          | Intimation Date                                                                                                    | 13-01-2021 13:45:40              |             |      |  |  |  |
| Circ | cle Name                               | (Police Name: praful<br>das). | lla      | Vendor Status                                                                                                    | S                                |             |      |  |  |  |
| Offe | ence Description                       |                               | 1        | Acts and Sections                                                                                                    |                                  |             | Fine |  |  |  |
| 643  | 3 - Driving LMV with                   | n excess speed                |          | Motor Vehicle Act,1988 - 1<br>Motor Vehicle Act,1988<br>Section: 183(1)-Driving at ex<br>Motor Vehicles Act, 1988<br>Section:183(1)-Driving at ex | cessive speed,etc. Punish        | able Under: | 1    |  |  |  |
| Sun  | m Of Received Rs.                      |                               | 1.00     |                                                                                                    |                                  |             |      |  |  |  |
| Pay  | vee Name.                              |                               | SACH     | IDANANDA BHUYAN                                                                                                    |                                  |             |      |  |  |  |
| Dat  | te and Time of Paym                    | ent of fine                   | 2021-    | 01-29                                                                                                    | Transaction Id                   | 30ECAA43    | BF   |  |  |  |
| Rep  | porting officer                        |                               |          |                                                                                                    | Accepted breach                  |             |      |  |  |  |
| Dire | ection to release Imp                  | pounded document              |          |                                                                                                    | No                               |             |      |  |  |  |
| Not  | te taken on RC or DL                   |                               |          |                                                                                                    | No                               |             |      |  |  |  |
| Cas  | se Closed                              |                               | Yes      |                                                                                                    |                                  |             |      |  |  |  |
| Ger  | nerated automaticall                   | y without human inte          | rventic  | on, Hence no physical sign                                                                                                    | ature necessary.                 |             |      |  |  |  |
| Note | : Acknowledgement i                    | s subject to realization      | of the a | amount.                                                                                                    |                                  |             |      |  |  |  |
|      |                                        |                               |          | Print<br>Thank You<br>Back to home                                                                                                    |                                  |             |      |  |  |  |

User Manual for Citizens | Virtual Courts

### 11. Contest option.

| Date of Proceeding                                                                        |                                                                                                    | 20-01-2021                                                                       | 20-01-2021                                                                                                    |               |      |  |  |  |  |
|-------------------------------------------------------------------------------------------|----------------------------------------------------------------------------------------------------|----------------------------------------------------------------------------------|----------------------------------------------------------------------------------------------------|---------------|------|--|--|--|--|
| Offence Code                                                                              | Offence                                                                                                    | Act                                                                              | Section                                                                                                    |               |      |  |  |  |  |
| 6433                                                                                      | Driving LMV with excess speed                                                                                 | Motor Vehicle Act,1988 - 1                                                       | Motor Vehicle Act,1988<br>Section: 183(1)-Driving at excessive speed,etc.<br>Punishable Under:<br>Motor Vehicles Act, 1988<br>Section:183(1)-Driving at excessive speed,etc. |               | 1    |  |  |  |  |
|                                                                                           |                                                                                                    |                                                                                  |                                                                                                    | Proposed Fine | 1.00 |  |  |  |  |
| ★ Choose one of     wish to pay th     wish to contes     My name or mo     My name or mo | of the following options<br>e proposed fine.<br>st the case.<br>oble number is incorrect.I wish to contest th | e by verifying Engine No and Chasis No<br>e case by verifying Engine No and Chas | ).<br>is No.                                                                                                    |               |      |  |  |  |  |

12.Settlement of cases by verifying Engine No. and Chassis No. if name or mobile number is incorrect

| VIRTUAL | COURTS Orissa (Orissa Traffic Dep                                                                                                    | partment) HOME SEARCH CASE CONTACT                                       |
|---------|----------------------------------------------------------------------------------------------------|--------------------------------------------------------------------------|
|         | <ul> <li>I wish to pay the proposed nne.</li> <li>I wish to contest the case.</li> <li>My name or mobile number is incorrect. I wish to pay the fine by verifying Engine No and Chasis No.</li> <li>My name or mobile number is incorrect. I wish to contest the case by verifying Engine No and Chasis No.</li> </ul> |                                                                          |
|         | Owner Name.                                                                                                    | Test Owner Name 788                                                      |
|         | Chasis No.                                                                                                    | Tes****** 1234 OR                                                        |
|         | Engine No.                                                                                                    | Tes************************************                                  |
|         | Payee Name:                                                                                                    | Same as Owner name.                                                      |
|         | Payee Mobile Number:                                                                                                    | 9778260318 Generate OTP                                                  |
|         | ОТР                                                                                                    | ••••• Verify OTP                                                         |
|         |                                                                                                    | Click here to view summons                                               |
|         | <ul> <li>✓ Lagree to the</li> <li>✓ I have under:</li> </ul>                                                                                                    | e <u>Terms and Conditions.</u><br>stood the contents of Special Summons. |
|         |                                                                                                    | Accept & Pay                                                             |

### FREQUENTLY ASKED QUESTIONS-FAQS

#### 1. If I pay the fine online, will I get the receipt?

Answer: Yes, on successful payment, receipt is issued immediately. The receipt can be downloaded or printed.

#### 2. I have received an SMS to visit the site and pay fine. How do I proceed?

Answer: Go to the eCourts web portal and click on the virtual courts link. Select the state; a screen with different search options will be provided. You can search your case using any one option. Once you locate your case, click the 'view' link for case details and next step. As next step, you may proceed to pay fine or you may request to contest. OTP verification is required in either case.

If you choose to pay the fine, you will be directed to the payment gateway through ePay for further processing. Receipt will be provided on successful transaction.

If you choose to contest the case, you will be given the physical court name and the date for the case.

(Virtual Courts > State > Search Case (Mobile no/ CNR no/Party name/Challan or Vehicle no) > View > Pay Fine/ Request to Contest > OTP verification > payment/transfer to court > acknowledgement)

#### 3. I don't want to pay the fine online. Can I transfer the case to court?

Answer: Yes, the case can be transferred to court. Search your case using any one of the search criteria- mobile no, CNR no, Party name, vehicle/challan no. Click on 'View' link in the case information; detailed challan is displayed. Select 'I wish to contest the case' radio button. The system will prompt for OTP verification. On successful verification, submit button will be displayed. Fill in the desired information and click 'Submit'. An acknowledgement message will displayed along with the court name and date assigned for your case.

(Virtual Courts > State > Search Case (Mobile no/ CNR no/Party name/Challan or Vehicle no) > View >Request to Contest > OTP verification > Acknowledgement)

# 4. My phone number in the challan is incorrect, but I want to pay the fine/request to contest. What is the procedure?

Answer: If mobile number is incorrect you may choose option of payment/ request to contest using engine and chassis number instead of OTP verification. The system will verify the engine and chassis number from RTO data. On successful verification, you can proceed for the next step.

(Virtual Courts > Court > Search Case > View > Pay Fine using Engine and Chassis no/ Request to Contest using Engine and Chassis no> OTP verification > payment/transfer to court>acknowledgement)

# 5. I have paid the fine, but didn't receive acknowledgement/ receipt. What can be done?

Answer: This can happen when payment success cannot be verified by the system. In such cases, access the case details from the virtual court site. Click on the 'view' link and then click 'Reprint'. You can reprint/ view the receipt after OTP verification.

(Virtual Courts > Court > Search Case > View >Reprint> OTP verification >Acknowledgement)

6. I have lost the online fine payment receipt. Can I download it again?

Answer: Yes. Access your case details through search menu. The status of the case is now 'Paid'. Click on the 'view' link and then click 'Reprint'. You can reprint/ view the receipt after OTP verification.

(Virtual Courts > Court > Search Case > View >Reprint > OTP verification >Receipt)

# 7. If I request to contest the case, how will I know in which court the case is transferred?

Answer: When a user chooses 'Request to Contest' option, the acknowledgement message displays the assigned court and date for the case.

### 8. How to view my summon?

Answer: A Summon can be viewed only after user initialises payment or requests to contest. Once OTP is verified, user can see a link 'Click here to view summon'. Click the link to view summon.

(Virtual Courts > State > Search Case (Mobile no/ CNR no/Party name/Challan or Vehicle no) > View > Pay Fine/ Request to Contest>OTP verification>Click to view summon link)